- e de monto de la conserva de la conserva
- 1. LOGIN and input password [Select Company and click on it]

## Then "OK"

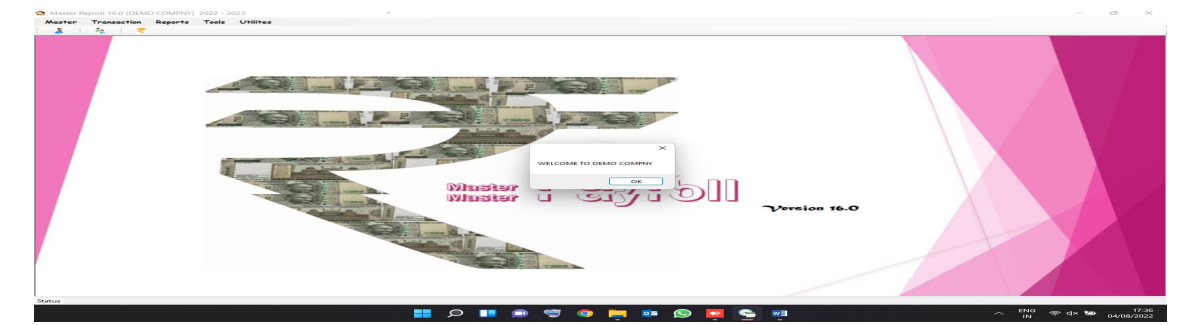

## MASTER [menu]

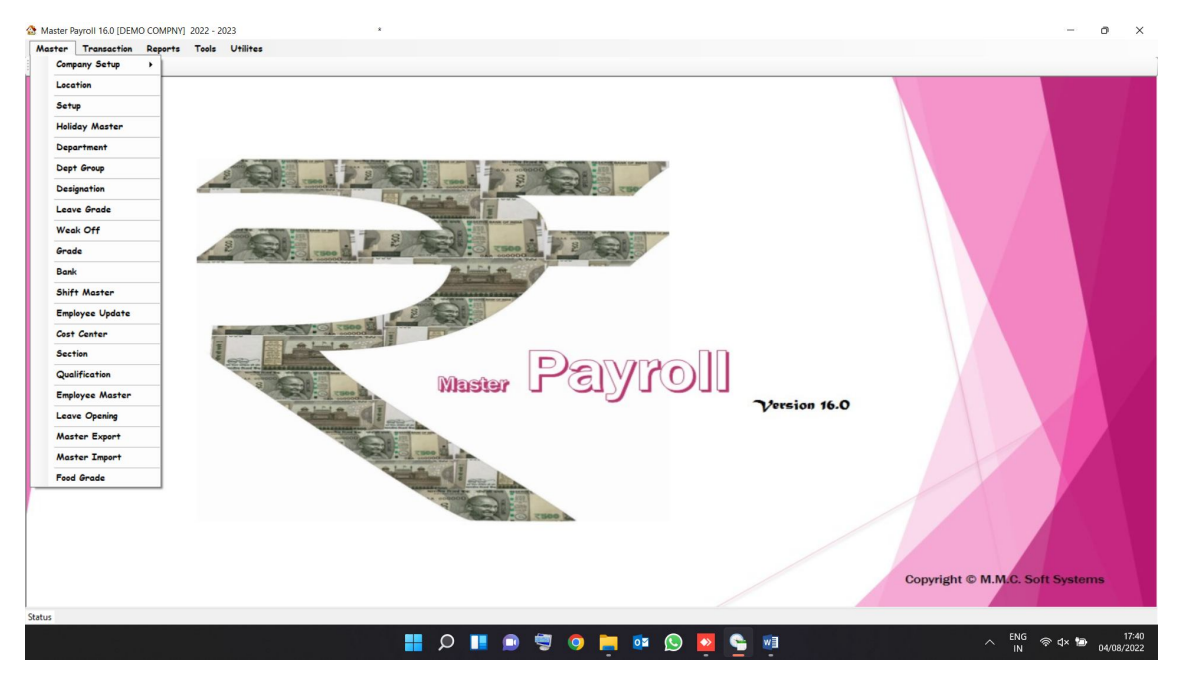

- Company setup (For configuration setting)
- Location (add /Edit new company location)
- Setup (Earning /Deduction head Basic, Hra, Conv ....)
- Holidays Master ( for add/edit holidays)
- Department master ( for add/edit new department add)
- Designation master (for add/edit new designation add)
- Bank (add/edit new bank name)
- Shift master (add/edit/delete new shift)
- Employee update ( any update in employee in bulk)
- Qualification (add/ edit/ delete new qualification)
- LEAVE OPENING (update leave opening of EL,CL,SL)
- Master Exports [Any details of employee in EXL you can export]

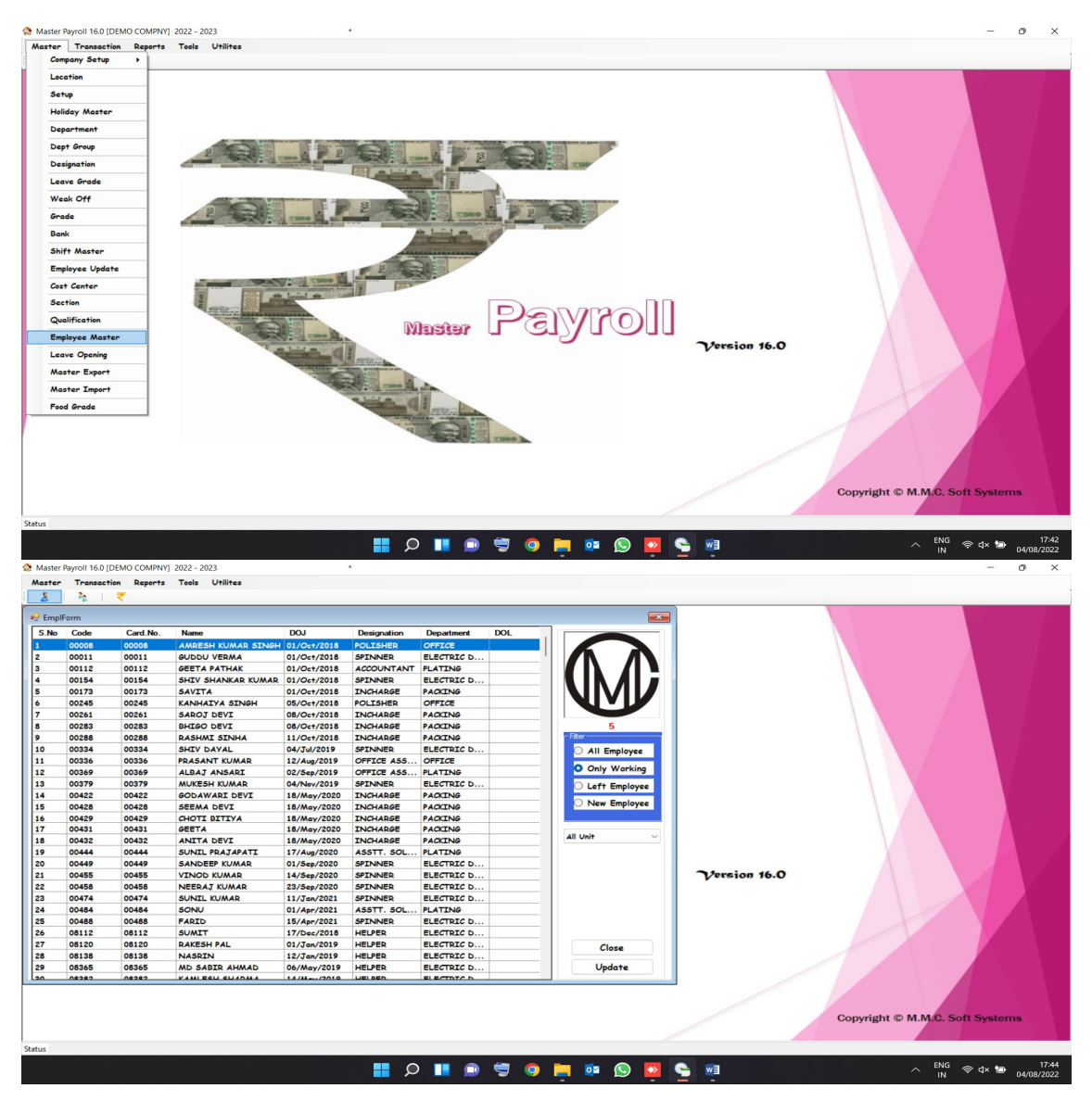

## EMPLOYEE MASTER or [click on Single Man icon (shortcut key)]

# For ADD/EDIT/DELETE employee (double click on any details in this window) then "SAVE"

| 00008                                                                                                    | 00008                                                                                        |             |                | DOJ                                                                                            | Designation                                 | Department                     | DOL        |             |                                                                                                    |              |   |
|----------------------------------------------------------------------------------------------------|----------------------------------------------------------------------------------------------|-------------|----------------|------------------------------------------------------------------------------------------------|---------------------------------------------|--------------------------------|------------|-------------|----------------------------------------------------------------------------------------------------|--------------|---|
| 00011                                                                                                    |                                                                                              | AMRESH      | KUMAR SINGH    | 01/Oct/2018                                                                                    | POLISHER                                    | OFFICE                         |            | - 1         |                                                                                                    |              |   |
| 00112                                                                                                    | 00011                                                                                        | GUDDU 1     | VERMA          | 01/Oc+/2018                                                                                    | SPINNER                                     | ELECTRIC D                     |            |             |                                                                                                    |              |   |
|                                                                                                    | 00112                                                                                        | GEETA P.    | ATHAK          | 01/Oct/2018                                                                                    | ACCOUNTAN                                   | T PLATING                      |            |             |                                                                                                    |              |   |
| 00154                                                                                                    | 00154                                                                                        | SHIV SH     | ANKAR KUMAR    | 01/Oct/2018                                                                                    | SPINNER                                     | ELECTRIC D                     |            |             |                                                                                                    |              |   |
| 00173                                                                                                    | 00173                                                                                        | SAVITA      |                | 01/Oct/2018                                                                                    | INCHARGE                                    | PACKING                        |            |             |                                                                                                    |              |   |
| 00245                                                                                                    | 00245                                                                                        | KANHAI      | YA SINGH       | 05/Oct/2018                                                                                    | POLISHER                                    | OFFICE                         | _          | _           |                                                                                                    |              |   |
| 00261                                                                                                    | 00261                                                                                        | SAROJ D     | DEVI           | 08/Oct/2018                                                                                    | INCHARGE                                    | PACKING                        | _          |             |                                                                                                    |              |   |
| 00283                                                                                                    | 00283                                                                                        | BHIGO D     | DEVI           | 08/Oct/2018                                                                                    | INCHARGE                                    | PACKING                        | _          |             | 2910                                                                                                    |              |   |
| 00288                                                                                                    | 00288                                                                                        | RASHMI      | SINHA          | 11/Oct/2018                                                                                    | INCHARGE                                    | PACKING                        | Daimh      | _           |                                                                                                    |              |   |
| ersonal Details                                                                                                    | s Professiona                                                                                | Derdis      | Salary Details | Previous Job                                                                                   | Nominee/r                                   | Pamily Details                 | Reimb.     |             | O All Employee                                                                                                    |              |   |
| Aadhar No/Unit                                                                                                    | 468513657431                                                                                 |             | DAKS INDIA     | Pay Code                                                                                       | 00444                                       | Card No 0044                   | 4          | 0           | Only Working                                                                                                    |              |   |
| Employee Name                                                                                                    | SUNIL PRAJAP                                                                                 |             |                |                                                                                                |                                             |                                |            |             |                                                                                                    |              |   |
|                                                                                                    |                                                                                              |             |                | Father/Husb.Name                                                                               | RAJENDAR                                    |                                |            |             | Left Employee                                                                                                    |              |   |
| Spouse                                                                                                    |                                                                                              |             |                | Mother Name                                                                                    | RAJENDAR                                    |                                |            | -           | <ul> <li>Left Employee</li> <li>New Employee</li> </ul>                                                               |              |   |
| Spouse<br>Present Address                                                                                                    |                                                                                              | CTOR-58 NO  |                | Mother Name                                                                                    | RAJENDAR                                    |                                |            | =           | <ul> <li>Left Employee</li> <li>New Employee</li> </ul>                                                               |              |   |
| Spouse<br>Present Address<br>Permanent Address                                                                                        | BISHANPURA S                                                                                 | CTOR-58 NO  | DIDA           | Mother Name                                                                                    | RAJENDAR                                    |                                |            | ۲           | <ul> <li>Left Employee</li> <li>New Employee</li> </ul>                                                               |              |   |
| Spouse<br>Present Address<br>Permanent Address<br>District                                                                            | BISHANPURA S                                                                                 | CTOR-58 NG  | DIDA           | Religion                                                                                       | Hindu                                       |                                |            |             | Left Employee     New Employee                                                                                        |              |   |
| Spouse<br>Present Address<br>Permanent Address<br>District<br>Phone No                                                                | BISHANPURA S<br>G. B. NAGAR<br>8127245756                                                    | CTOR-58 NG  | DIDA           | Religion<br>email id                                                                           | Hindu                                       |                                |            | -           | Left Employee     New Employee     Ill Unit     Control Panel                                                         |              |   |
| Spouse<br>Present Address<br>Permanent Address<br>District<br>Phone No<br>PAN                                                         | BISHANPURA S<br>G. B. NAGAR<br>8127245756                                                    | CTOR-58 NG  | NDA<br>~       | Religion<br>email id<br>Phone(Relative)                                                        | Hindu                                       |                                |            | ~           | Left Employee     New Employee     All Unit     Control Panel     Add                                                 | Version 16.0 |   |
| Spouse<br>Present Address<br>Permanent Address<br>District<br>Phone No<br>PAN<br>UAN                                                  | BISHANPURA S<br>G. B. NAGAR<br>8127245756                                                    | CTOR-58 NC  | ADA<br>~       | Religion<br>email id<br>Phone(Relative)<br>Unit                                                | Hindu                                       |                                |            |             | Left Employee     New Employee     New Employee     Ill Unit     Control Panel     Add     Edit                       | Version 16.( | 0 |
| Spouse<br>Present Address<br>Permanent Address<br>District<br>Phone No<br>PAN<br>UAN<br>PF No                                         | BISHANPURA S<br>G. B. NAGAR<br>8127245756                                                    | CTOR-58 NC  | DIDA ~~        | Religion<br>email id<br>Phone(Relative)<br>Unit<br>Esi No                                      | RAJENDAR                                    |                                |            | ~           | Control Panel Ald Edit Delete                                                                                         | Version 16.( | o |
| Spouse<br>Present Address<br>Permanent Address<br>District<br>Phone No<br>PAN<br>UAN<br>PF No<br>Qualification                        | BISHANPURA S<br>G. B. NAGAR<br>8127245756                                                    | ECTOR-58 NG | DIDA ~         | Religion<br>email id<br>Phone(Relative)<br>Unit<br>Esi No<br>Tech Qualification                | RAJENDAR                                    |                                |            | × ×         | Centre Employee New Employee All Unit Control Fanal Edit Delete Page                                                  | Version 16.( | o |
| Spouse<br>Present Address<br>Premanent Address<br>District<br>Phone No<br>PAN<br>JAN<br>PF No<br>Qualification<br>DOB                 | BISHANPURA S<br>G. B. NAGAR<br>8127245756<br>22/Feb/1999                                     | ECTOR-58 NG |                | Religion<br>email id<br>Phone(Relative)<br>Unit<br>Esi No<br>Tech Qualification<br>17/Aug/2020 | RAJENDAR<br>Hindu<br>B-1<br>6719445421<br>n | OJ in Group 1                  | 7/Aug/2020 | ><br>><br>> | Left Employee     New Employee     New Employee     All Unit     Control Panel     Add     Edit     Delete     Page   | Version 16.( | 0 |
| Spouse<br>Present Address<br>Permanent Address<br>District<br>Phone No<br>PAN<br>UAN<br>PF No<br>Qualification<br>D08<br>Confirm Date | BISHANPURA S     BISHANPURA S     G. B. NAGAR     B127245766     Z2/Feb/1999     17/Aug/2028 | ECTOR-58 NG | NDA            | Religion<br>email id<br>Phone(Relative)<br>Unit<br>Esi No<br>Tech Qualification<br>17/Aug/2020 | RAJENDAR<br>Hindu<br>B-1<br>6719445421      | IOJ in Group 1<br>Narrage Date | 7/Aug/2020 | ><br>><br>> | Left Employee     New Employee     New Employee      Jil Unit     Control Pand     Edit     Delete     Page     Close | Persion 16.( | 0 |

# Transactions [menu]

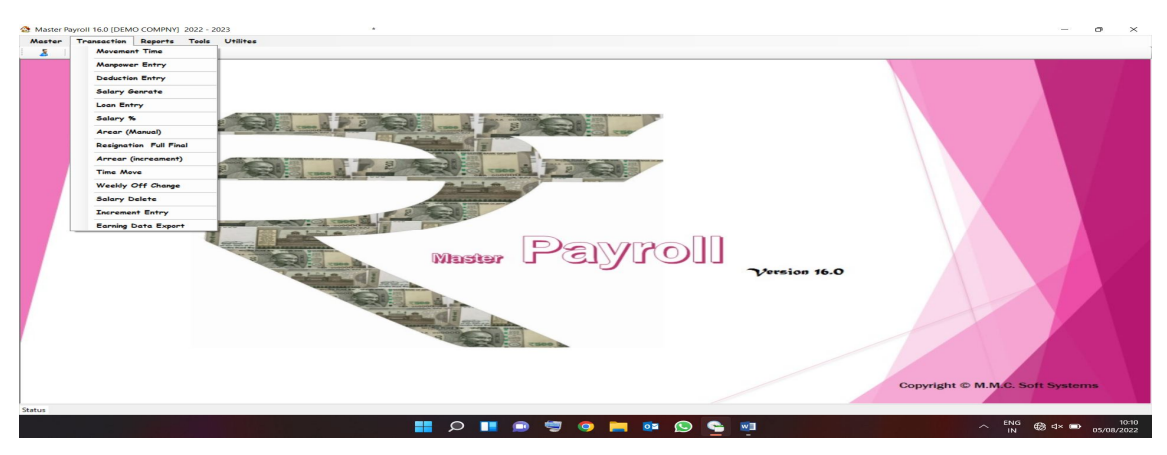

# Movement time or double man (icon) [for time download and manual time, leave entry]

| Novement Time  Code | e:00008 Card | No: 00008 Name: AMRES | H KUMAR SINGH De | ept:OFFICE Doj:01/0 | Oct/2018 Rate: 8000 |                                          |
|---------------------|--------------|-----------------------|------------------|---------------------|---------------------|------------------------------------------|
| Date InTim Out      | tTi Mn.InTm  | Mn.OutTm Shift W.I    | irs OT.Hr Late   | Leave Status Foo    | d Ded Coff Conv M.  | All Unit VIAII Department VIAII Empl V   |
| 1 Fri               |              | GN                    |                  | A                   |                     |                                          |
| 2 Sat               |              | GN                    |                  | A                   |                     | Select Month July V 2022                 |
| 3 Sun               |              | GN                    |                  | A                   |                     |                                          |
| 1 Mon               |              | GN                    |                  | A                   |                     | Salast Employee @ Code O Cartillo O Name |
| 5 Tue               |              | GN                    |                  | A                   |                     |                                          |
| 6 Wed               |              | GN                    |                  | A                   |                     | O0008 AMRESH KUMAR SINGH [POLISHER]      |
| 7 Thu               | _            | GN                    |                  | A                   |                     | D0008 AMRESH KUMAR SINGH [POLISHER]      |
| 8 Fn                |              | GN                    |                  | ^                   |                     | U00011 GUDDU VERMA [SPINNER]             |
| 9 Sat               |              | GN                    |                  | <u>^</u>            |                     | 00112 GEETA PATHAK [ACCOUNTANT]          |
| sun                 |              | GN                    | _                |                     |                     | U0164 SHIV SHANKAR KUMAR [SPINNER]       |
| Mon                 |              | GN                    |                  | A                   |                     | 00173 SAVITA [INCHARGE]                  |
| t lue               | _            | GN                    |                  |                     |                     | 00245 SAROL DEVI INCHARGE                |
| Thu                 |              | GN                    |                  | -                   |                     |                                          |
| Eri                 |              | GN                    |                  | ~                   |                     |                                          |
| Cat                 |              | GN                    |                  | 2                   |                     | - From 1 10 5 DataCopy Download D-Bown   |
| Sun                 |              | GN                    |                  |                     |                     |                                          |
| Mon                 |              | GN                    |                  | A                   |                     | From To Leave V Shift V Change           |
| Tue                 |              | GN                    |                  | A                   |                     |                                          |
| Wed                 |              | GN                    |                  | A                   |                     | All This                                 |
| Thu                 |              | GN                    |                  | A                   |                     | Opening Earn Taken Month Balance Bal.    |
| Fri                 |              | GN                    |                  | A                   |                     |                                          |
| Sat                 |              | GN                    |                  | A                   |                     |                                          |
| Sun                 |              | GN                    |                  | A                   |                     | SL 0 0 0 0 0                             |
| Mon                 |              | GN                    |                  | A                   |                     | PL 0 0 0 0 0                             |
| Tue                 |              | GN                    |                  | Α                   |                     | SPL 0 0 0 0 0                            |
| Wed                 |              | GN                    |                  | A                   |                     | ML 0 0 0 0 0                             |
| Thu                 |              | GN                    |                  | A                   |                     | Coff 0 0 0 0 0 0                         |
| Fri                 |              | GN                    |                  | A                   |                     | _ Short Leave 0                          |
| ) Sat               | _            | GN                    |                  | A                   |                     | 4                                        |
| I Sun               |              | GN                    |                  | A                   |                     | Update Close Update All Mis LV           |
|                     | WD 0         | WO 0 HD 0 0           | 0 0              | 0 0                 | 0-0 0               | 0 0 Att                                  |

- In movement time Time Download (daily bases) select month then select employee and then "Data Copy" Download.
- Deduction entry [input deduction of salary like as TDS, Loan, advance, etc]

SALARY GENERATE [ salary process/generate ] select month and location then click on "AUTO PAY (for all emloyee)" and "SAVE (for single employee)"

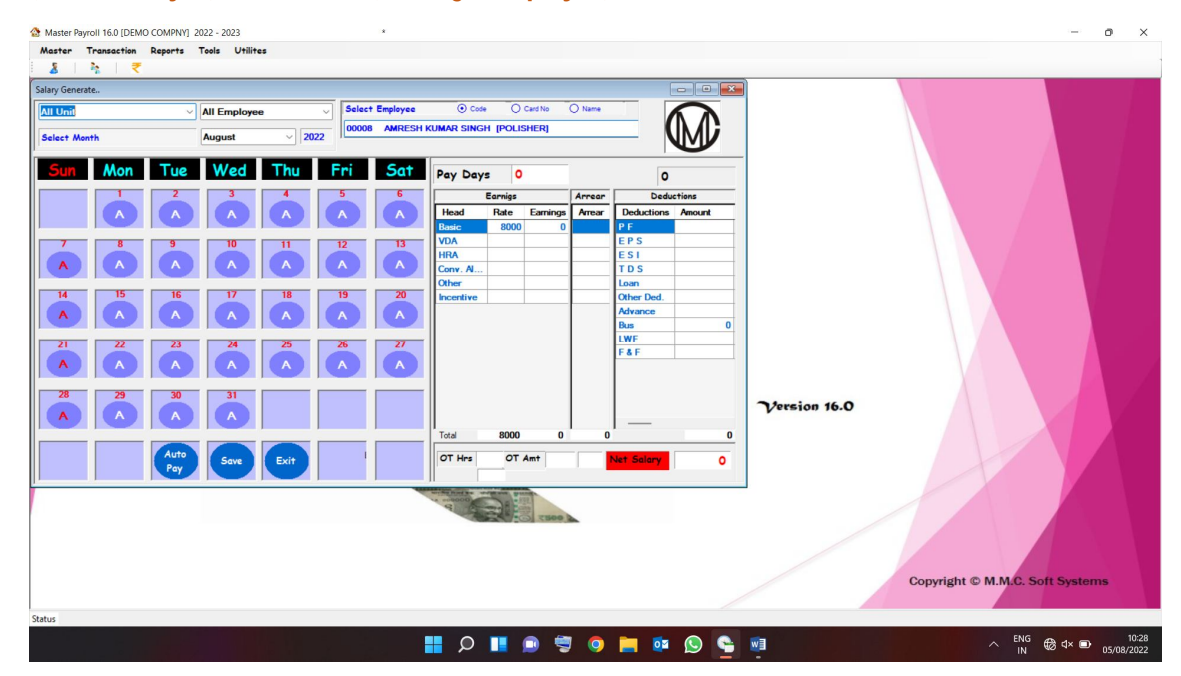

# LOAN ENTRY [ for EMI ]

| wt       tean Enty         Image: team Enty       Image: team Enty         Image: team Enty       Image: team | Master Payroll 16.0 [DEMO COMPNY] 2022 -<br>Master Transaction Reports Tools<br>▲ ▶ ▶ ▼                                                         | - 2023 * -<br>Is Utilities                                                                                                    | - 0 × |
|----------------------------------------------------------------------------------------------------|----------------------------------------------------------------------------------------------------|----------------------------------------------------------------------------------------------------|-------|
| Status                                                                                                    | Al Unit      Dee Descetors      Dee Descetors      Dee Descetors      Decempton      Deduct from      Deduct from      Loan Enty      Loan Enty | See:       Carcel         Ungoing       Carcel         Ungoing       Carcel         Ungoing       Carcel         See:       Carcel         Etrin<       Edit         Delte       Carcel                                                                                                    | stems |
|                                                                                                    | Status                                                                                                    | ENG DE LA FRANCISCO DE LA FRANCISCO DE LA FRAN | 10:31 |

- Arrear (Manual) for manual entry of arrear.
- **\*** Arrear (increment) for auto generate arrear if salary rate increment.

#### \* RESIGN AND FULL & FINAL or click on icon (Rs sign)

| aster Transaction Reports Tools Utilites<br>& R. 🔁           |                                 |
|--------------------------------------------------------------|---------------------------------|
| ign                                                          |                                 |
| Unit                                                         |                                 |
| om Date 05- Jul -2022 🕞 To 05-Aug-2022 🕞                     |                                 |
| Refresh                                                      |                                 |
| 008 AMRESH KUMAR SINGH [POLISHER]                            |                                 |
| 0008 AMRESH KUMAR SINGH [POLISHER]                           |                                 |
| 1011 GODDU VERMA (SPINNER)<br>1112 GEETA PATHAK (ACCOUNTANT) |                                 |
| 0154 SHIV SHANKAR KUMAR (SPINNER)<br>0173 SAVITA (INCHARGE)  |                                 |
| 0245 KANHAIYA SINGH [POLISHER]<br>0261 SAROJ DEVI (INCHARGE) |                                 |
| 3283 BHIGO DEVI [INCHARGE]                                   |                                 |
| esign Date DE-Aug-2022 Fri V Resign>>>                       |                                 |
| eason(PF) C                                                  |                                 |
| ste from Ext                                                 |                                 |
| ny Code V Paste Clear                                        |                                 |
| No Code Card No Rgn date                                     |                                 |
|                                                              | ion 16.0                        |
|                                                              |                                 |
|                                                              |                                 |
|                                                              |                                 |
|                                                              |                                 |
|                                                              |                                 |
| Resign AllRecover                                            | Full & Final Salary Generate ?  |
|                                                              |                                 |
|                                                              | Convright @ M M/C Soft Systems  |
|                                                              | copyright @ M.M.C. Soft Systems |
| 1                                                            |                                 |

Select employee then select resign date and click on "RESIGN" button. If make "Full & Final" then go in movement time and update time then salary generate and then click on ckeck box for select employee and then click on "Full & Final" and then open new windows click on their related field and "Save" and print.

Earning Data Exports [ Any early data export in exls]

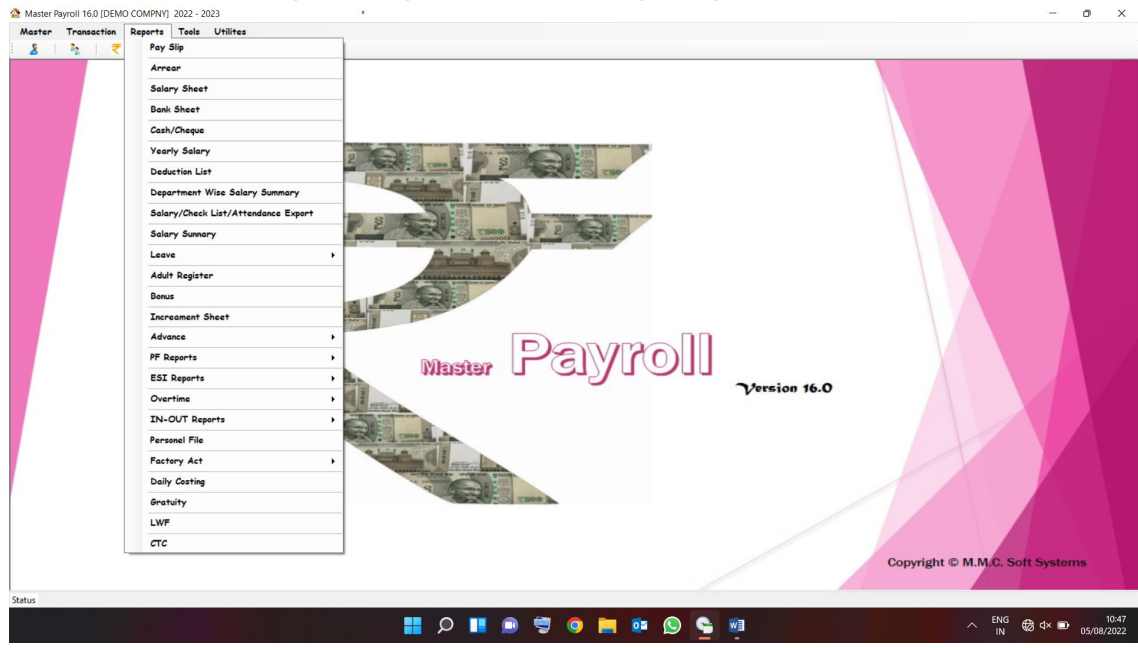

## **REPORTS** [Menu] (all reports can preview and save in pdf or print)

| August     2022       Sip     2022       1     With mail Is (employee)       With mail Is (employee)     With OT       Participation Rev     2022       In Rev     2022       In Rev     2022 </th <th>Select Department  ACCOUNTS ACCOUNTS CHECKER CHECKER C</th> <th>Section</th> <th>Seed Degration  Account Ant Asstr. CHECKER Asstr. SolDER Asstr. SolDER Asstr. Supervisor Commune Operation ELECTRICUM HIM MAKER HIM MAKER OFRICE Asstr. PACKING OFRICE Asstr. PACKING SUDER SUDER SUDER SUDER SUDER SUDER SUDER SUDER SUDER SUDER SUDER SUDER SUDER SUDER SUDER SUDER SUDER SUDER SUDER SUDER SUDER SUDER SUDER SUDER SUDER SUDER SUDER SUPERVISOR</th> <th>Sotton Code Ced No Name Rer Mais Mais Provide Provide</th> <th>16.0</th> | Select Department  ACCOUNTS ACCOUNTS CHECKER CHECKER C | Section | Seed Degration  Account Ant Asstr. CHECKER Asstr. SolDER Asstr. SolDER Asstr. Supervisor Commune Operation ELECTRICUM HIM MAKER HIM MAKER OFRICE Asstr. PACKING OFRICE Asstr. PACKING SUDER SUDER SUDER SUDER SUDER SUDER SUDER SUDER SUDER SUDER SUDER SUDER SUDER SUDER SUDER SUDER SUDER SUDER SUDER SUDER SUDER SUDER SUDER SUDER SUDER SUDER SUDER SUPERVISOR | Sotton Code Ced No Name Rer Mais Mais Provide Provide | 16.0                            |
|----------------------------------------------------------------------------------------------------|----------------------------------------------------------------------------------------------------|---------|----------------------------------------------------------------------------------------------------|----------------------------------------------------------------------------------------------------|---------------------------------|
|                                                                                                    |                                                                                                    |         |                                                                                                    |                                                                                                    | Copyright © M.M.C. Soft Systems |

## PAY SLIP [ select month and select location then click on "PREVIEW" button. ]

SALARY SHEET [ select month and select location then click on "PREVIEW" button. ]

| Water       Transmitting Rapert       Tale       Witter         Witter       Transmitting Rapert       Tale       Witter         Witter       Tale       Witter       Tale       Witter         Witter       Tale       Witter       Tale       Witter         Witter       Tale       Witter       Tale       Witter         Witter       Tale       Witter       Tale       Witter         Witter       Tale       Witter       Witter       Witter       Witter         Witter       Tale       Witter       Witter       Witter       Witter       Witter         Witter       Witter                                                                                                    | with Tues with Weit         with Tues Weit         with Tues Weit         with Weit         with Weit         with Weit         with Weit         with Weit         with Weit         with Weit         with Weit         with Weit         with Weit         with Weit         with Weit         with Weit         with Weit                                                                                                    | S Master Payroll 16.0 [DEMO COMPNY] 2022 - 2023                                                                                                    | * |                                                                                                    |                                                                                                    |                       | -                  | o × |  |
|----------------------------------------------------------------------------------------------------|----------------------------------------------------------------------------------------------------|----------------------------------------------------------------------------------------------------|---|----------------------------------------------------------------------------------------------------|----------------------------------------------------------------------------------------------------|-----------------------|--------------------|-----|--|
| Starty Start       The start of the start of the start o | Image: Image: | Master Transaction Reports Tools Utilites                                                                                                    |   |                                                                                                    |                                                                                                    |                       |                    |     |  |
| With State       With State         Image:       Image:         Image:       Image:                                                                                                    | Image: Image: | <u>8</u>   ½   ₹                                                                                                    |   |                                                                                                    |                                                                                                    |                       |                    |     |  |
| Status                                                                                                    | 📕 🔿 📕 📾 🦉 🚳 🖿 🗛 🚫 👟 🖏 🔷 A BKG 🚳 🛠 🕬                                                                                                    | Statuy Sheet       Proview         O Salay Sheet       Collecter         O Salay Sheet       Collecter         O control       Proview         Proview       Proview         O salay Sheet       Collecter         O control       Proview         Proview       Proview         O salay Sheet       Proview         O control       Proview         O salay Sheet       Proview         O chart       Proview         O chart | 7 | SHEE Despation<br>ASST: SOLDER<br>ASST: SOLDER<br>COMPUTER OPERATOR<br>ELECTRICAN<br>ELECTRICAN<br>COMPUTER OPERATOR<br>ELECTRICAN<br>COMPUTER OPERATOR<br>OFFICE ASST:<br>PACKING<br>POLISHER<br>SAMPLE INCHARGE<br>SOLDER<br>SOLDER<br>SOLDER<br>SOLDER<br>SOLDER<br>SOLDER<br>SOLDER<br>SOLDER<br>SOLDER | Ser on<br>Code Card Ito Name<br>Fare<br>Male Provide Code<br>Provide Code Card Ito Name<br>Provide Code Card Ito Name<br>Provide Code Card Code Card Code<br>Provide Code Code Code Code<br>Provide Code Code Code Code Code<br>Provide Code Code Code Code Code Code Code Co | r 16.0<br>Copyright © | M.M.C. Soft System |     |  |

Single employee preview and print (select in left side of menu type their pay code and enter then click on "PREVIEW" button.)

- SALARY/attendance EXPORTS in exl for selected month.
- Salary Summary [select month then click on "preview " for print and save ]
- Leave reports- Form 26/12 (muster roll), Leave resister (Form- 14/15, EL leave payments, etc)
- Deduction (select month and preview of reports.)
- Personel file (select employee and preview report)
  - > Appointment letter, joining letter, offer letter
  - > Form-2 (pf) , form-1 (esi), gatuity form, form-16
  - > Other reports etc.

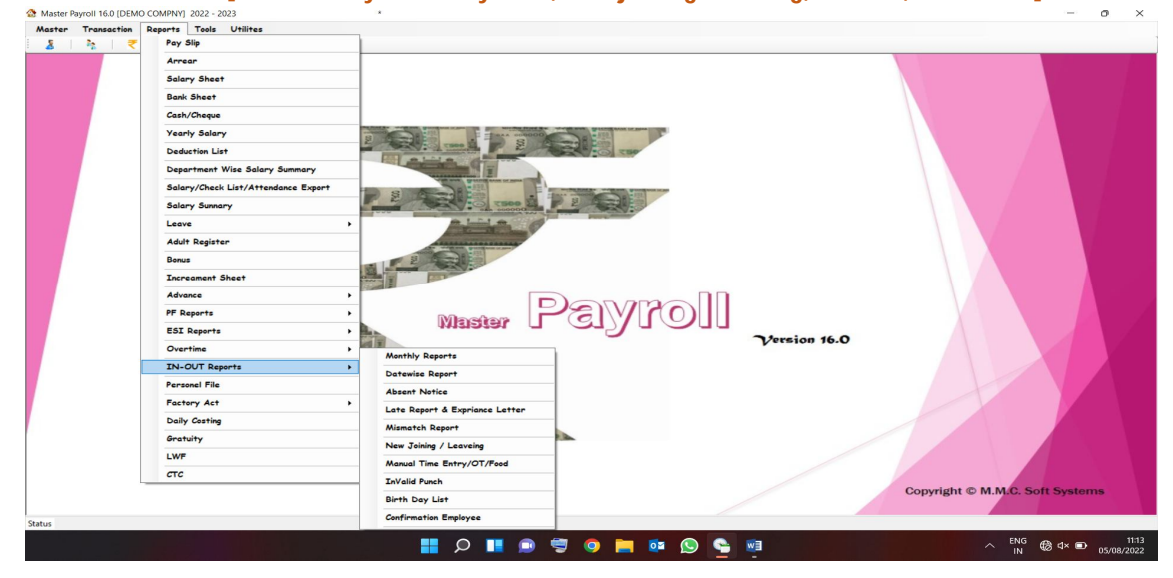

#### IN-OUT REPORTS [ for monthly and Daily base, new joining / leaving, manual, mismatch ]

#### Datewise (select date and select report then preview)-Daily reports

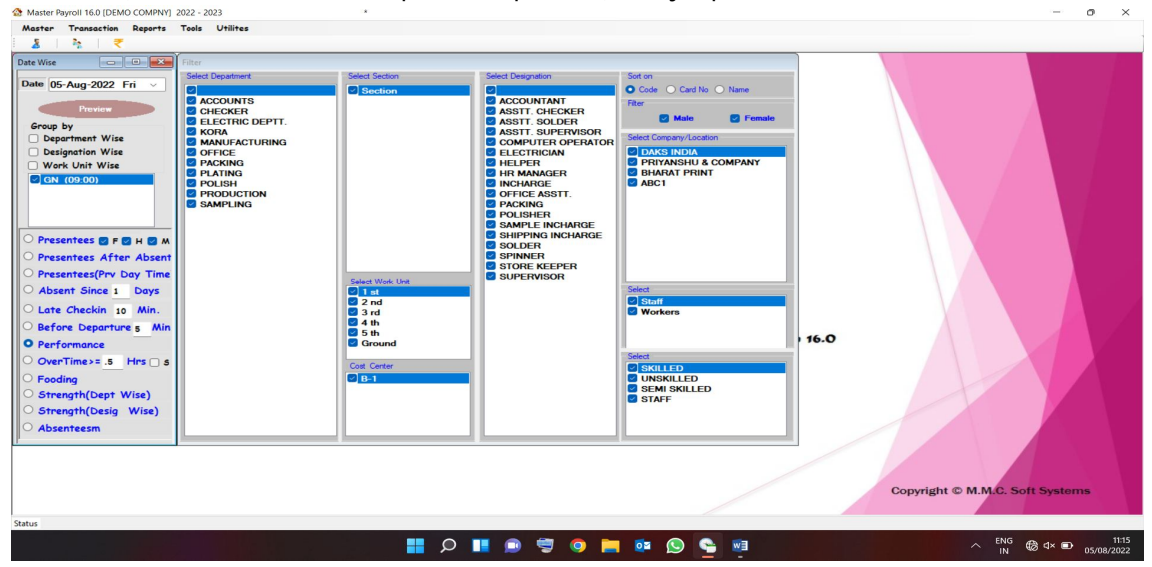

## Monthlywise (select month and select report then preview)

| Declaration Wire | Asser version Reports     Asser version Reports     Asser version Reports     Asser version Reports     Asserver version Reports     Asserver version Reports     Asserver version     Asserver version     Asserversion     Asserver version     Asserver version     Asserver version     Asservers     Asservers     Asserve | Taki Utilika<br>Taki Utilika<br>Geodo Repatient<br>Celectory<br>Celectory<br>Cele | Select Sectors | Select Designation     Assist Checker     Assist Checker     Assist College     Communities of the checker     Communities of the checker     Communities of the checker     Communities of the checker     Constrained     Constrained | Soften<br>Color Card No Name<br>Pater<br>Mater Prevate<br>Pater Prevate<br>PACE Prevator<br>PACE Prevator<br>Biology<br>PACE Prevator<br>Pater Prevator<br>Pater Pater Prevator<br>Pater Pater Prevator<br>Pater Pater Prevator<br>Pater Pater P | , 16.0                       |     |
|------------------|----------------------------------------------------------------------------------------------------|----------------------------------------------------------------------------------------------------|----------------|----------------------------------------------------------------------------------------------------|----------------------------------------------------------------------------------------------------|------------------------------|-----|
| © Werk Unit Wise | Designation Wise Designation Wise Work Unit Wise                                                                                                    |                                                                                                    |                |                                                                                                    |                                                                                                    | Copyright © M.M.C. Soft Syst | ems |

PF reports (select month and select report then preview)

- PF Statement, combined chalan, fom 3 a, form 6 a, from 10, form 5, eligibility reister
- Statement (list of pf covered employee)
- Upload file (csv) for [ make challan of PF ready to upload file]

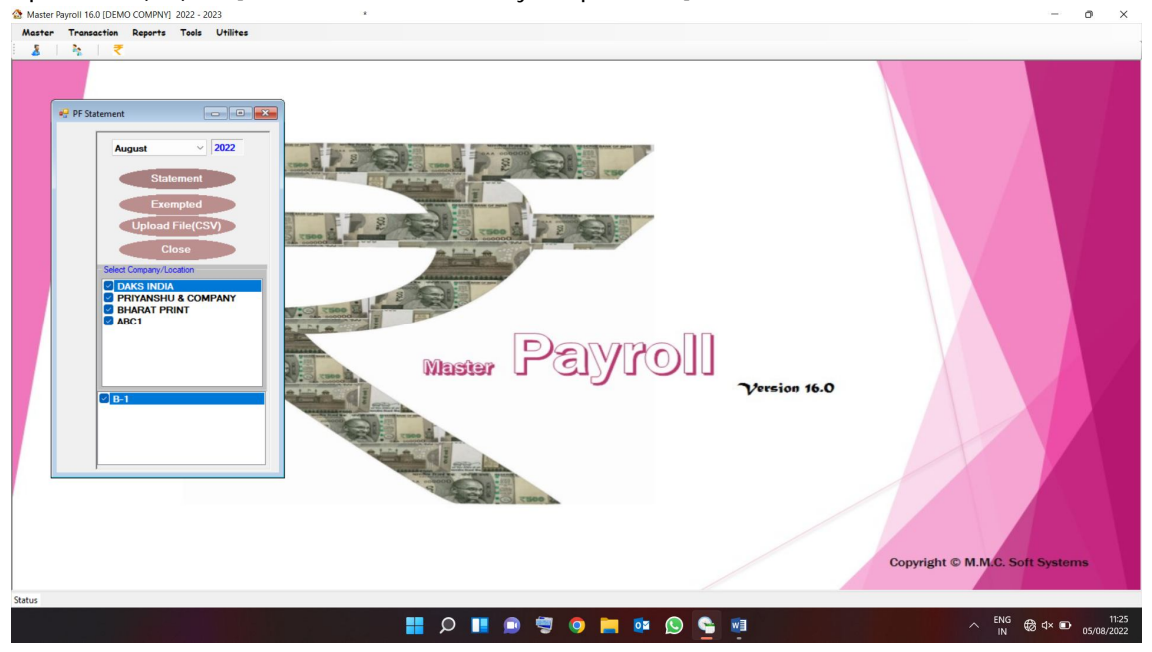

ESI reports (select month and select report then preview)

- ESI Statement , combined chalan, fom 3, form 6, form 5
- Statement (list of ESI covered employee)
- Upload file for [make challan of ESI ready to upload file]

DAILY COSTING REPORTS (select month and select report)

| Aaster Payroll 16.0 [DEMO COMPNY                                                                                                    | ] 2022 - 2023                                                                                                    | *                |                                                                                                    |                                                                                                    |              | - o ×                                      |
|----------------------------------------------------------------------------------------------------|----------------------------------------------------------------------------------------------------|------------------|----------------------------------------------------------------------------------------------------|----------------------------------------------------------------------------------------------------|--------------|--------------------------------------------|
| Master Transaction Reports                                                                                                    | Tools Utilites                                                                                                    |                  |                                                                                                    |                                                                                                    |              |                                            |
|                                                                                                    |                                                                                                    |                  |                                                                                                    | <b>ก</b>                                                                                                    |              |                                            |
| Date                                                                                                    | 05-Aug-2022 Fri 🗸                                                                                                    |                  |                                                                                                    | 9                                                                                                    |              |                                            |
| O Dent//                                                                                                    |                                                                                                    |                  | launa Milaa                                                                                                    |                                                                                                    |              |                                            |
| C Depi/C                                                                                                    | Proview                                                                                                    | ment wise O Empi | loyee wrise                                                                                                    |                                                                                                    |              |                                            |
| Company\Location                                                                                                    | Department                                                                                                    | Section          | Designation                                                                                                    | and the second second s |              |                                            |
| DAGE TRANSPORT<br>DAGE TRANSPORT<br>D | COUNTS<br>CACCOUNTS<br>CHECKER<br>CHECKER<br>CHECK | Cection          | ACCOUNTANT     ASSIT. CHEOKER     ASSIT. CHEOKER     ASSIT. SUDERI     ASSIT. SUDERI     ASSIT. SUDERI     ASSIT. SUPERVIER     OFFICE ASSIT.     OFFICE ASSIT.     OFFICE ASSIT.     OFFICE ASSIT.     OFFICE ASSIT.     OFFICE ASSIT.     SUPERVISOR     SUPERVISOR | yro]]                                                                                                    | Yorsion 16.0 | Copyright © M.M.C. Soft Systems            |
| Status                                                                                                    |                                                                                                    |                  |                                                                                                    |                                                                                                    |              |                                            |
|                                                                                                    |                                                                                                    | <b>1</b>         | 📕 🙍 🛸 🗐                                                                                                    | o 📄 💀 😒                                                                                                    | <b>WI</b>    | A ENG ⊕ d× ■ 11:34<br>IN ⊕ d× ■ 05/08/2022 |

## TOOLS [menu]

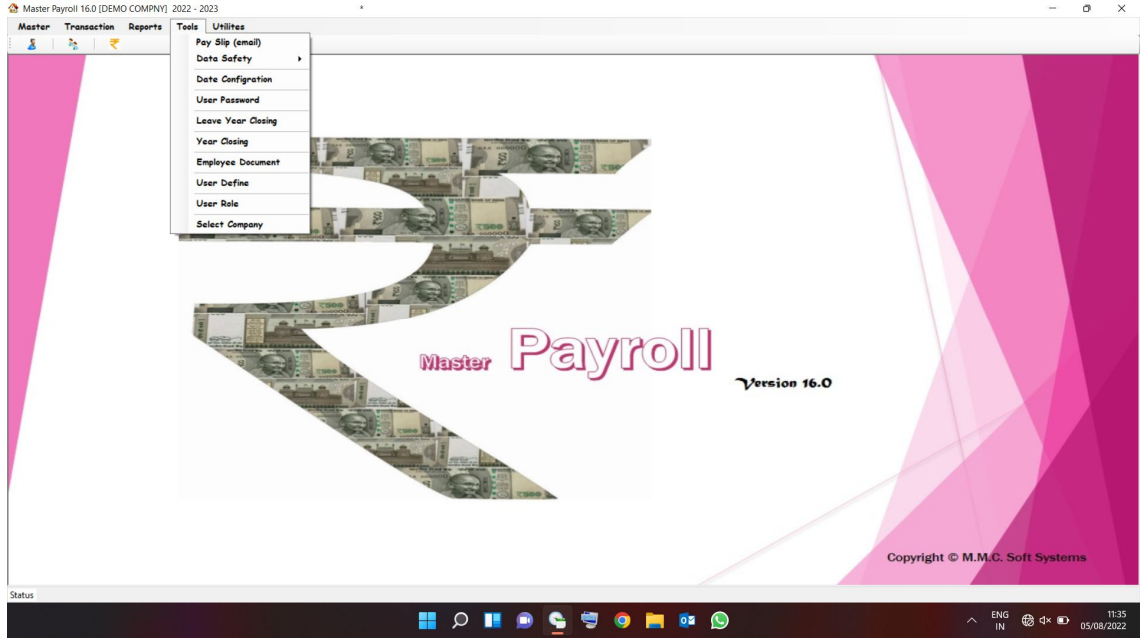

- Payslip Mail (select month and employee and click on mail)
- Data safety
  - For FREEZE select month and select company then click on "Freeze "
  - For UN FREEZE select month and unselect company then click on "Freeze "
- Date config (selected date for compliance side OT show)
- User Password (change your password)
- Leave year closing (after december month salary generate) leave forword in next year.
- User Defined (create multi user)
- User role (set permission/rights of selected User)
- Select company (change company without closing software)